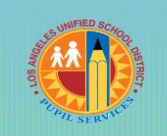

## Los Angeles Unified School District **STUDENT HEALTH & HUMAN SERVICES**

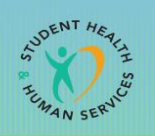

Pupil Services and Attendance

## Office of Permits and Student Transfers How to Upload Documents

Starting on February 1<sup>st</sup> annually, the LAUSD will accept inter-district permit applications for the upcoming school year. The application will close on April 30<sup>th</sup> for outgoing permits. There is no closing date for incoming permits.

STEP ONE: Go to <u>http://studentpermits.lausd.net</u> and click on the orange button "INTER DISTRICT PERMIT REQUESTS (from one District to another District)."

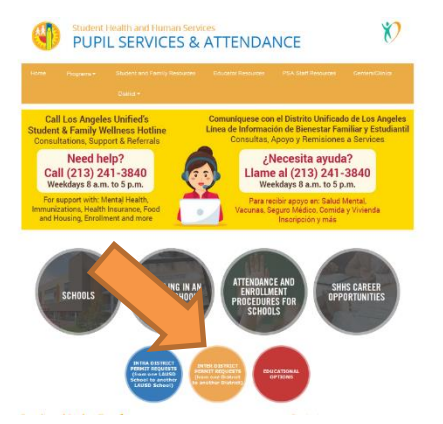

STEP TWO: Scroll down to "Incoming Inter-District Permits (Entering the LAUSD)," click on "Upload Documents." Then click on the button that says, "Upload Documents."

|   | Incoming Inter-District Permit (Entering the LAUSD)                                                                                                    |
|---|----------------------------------------------------------------------------------------------------|
|   |                                                                                                    |
|   | 1. Guidelines: Incoming Information Packet                                                                                                    |
|   | 2. Apply Online for an Incoming Permit                                                                                                    |
|   | 3. Administrative Recommendation Form                                                                                                    |
|   | 4. Childcare Affidavit                                                                                                    |
| N | 5. Check Status                                                                                                    |
|   | 6. Upload Documents                                                                                                    |
|   | Parent must upload all required documentation to the student's on-line application. The documents<br>uploaded should support the type of permit requested. |
|   | To upload documents, you must enter the following information:                                                                                             |
|   | <ul> <li>Child's Last Name</li> <li>Child's First Name</li> <li>Date of Birth</li> <li>Confirmation Number</li> </ul>                                      |
|   | Upload Documents                                                                                                    |

Expand All

STEP THREE: Enter the student's "First Name, Last Name, Date of Birth, and Confirmation Number." Then, click on the "Upload Document" button. Then click on the "Browse" button and look for your document you want to upload. Open the document and click on the "Add File" button.

| Los Ange<br>Student Application  | les Unified Sc             | hool District                                                |                      |
|----------------------------------|----------------------------|--------------------------------------------------------------|----------------------|
| Please enter the student data (  | on the permit application. | Add docume                                                   | ent                  |
| First Name: *                    |                            |                                                              |                      |
| Last Name: *                     |                            | You can only upload WORD/PDF/JPG<br>and files less than 4MB: | G/PNG/TIFF documents |
| Date Of Birth: (mm/dd/yyyy)*     |                            | Browse No file selected.                                     |                      |
| Confirmation # * Upload Document | * Required fields          | Add File                                                     |                      |

STEP FOUR: Click on the "Download Receipt" button to confirm the attachments.

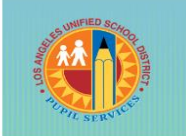

## Los Angeles Unified School District STUDENT HEALTH & HUMAN SERVICES

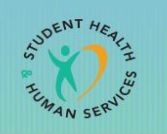

Pupil Services and Attendance

## Oficina de Permisos y Traslados Estudiantiles Cómo Subir Documentos

A partir del 1º de febrero de cada año, el LAUSD aceptará solicitudes de permisos entre distrito para el próximo año escolar. La solicitud se cerrará el 30 de abril para los permisos de salida. No hay fecha límite para los permisos entrantes.

PASO UNO: Vaya a <u>http://studentpermits.lausd.net</u> y haga clic en el botón anaranjado que dice "Solicitudes de Permisos Entre Distritos (de un distrito a otro distrito)."

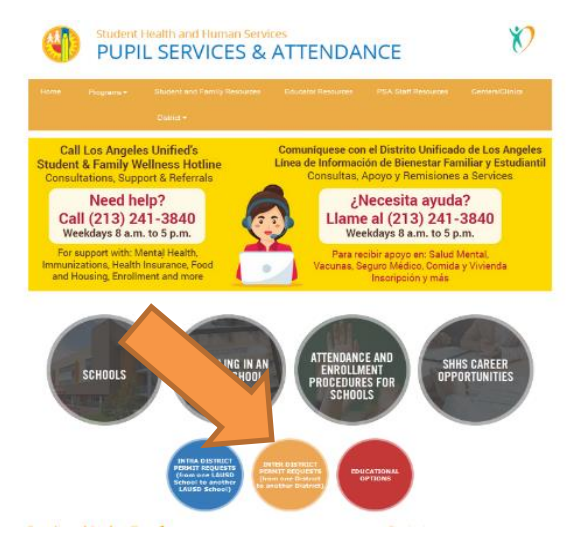

PASO DOS: Desplazarse hacia abajo hasta "Permisos Entrantes Entre Distritos (Ingresando al LAUSD) / Incoming Inter-District Permits (Entering the LAUSD)," haga clic en numero 5, "Subir Documentos/Upload Documents."

|  | 1. Guidelines: Incoming Information Packet                                                                                                    |
|--|----------------------------------------------------------------------------------------------------|
|  | 2. Apply Online for an Incoming Permit                                                                                                    |
|  | 3. Administrative Recommendation Form                                                                                                    |
|  | 4. Childcare Affidavit                                                                                                    |
|  | 5. Check Status                                                                                                    |
|  | 6. Upload Documents                                                                                                    |
|  | Parent must upload all required documentation to the student's on-line application. The documents uploaded should support the type of permit requested. |
|  | To upload documents, you must enter the following information:                                                                                          |
|  | Child's Last Name     Child's First Name     Date of Birth     Confirmation Number                                                                      |
|  | Upload Documents                                                                                                    |

Expand All

PASO TRES: Ingrese el "Primer nombre, Apellido, Fecha de Nacimiento y Número de Confirmación" del estudiante. Haga clic en el botón que dice "Subir Documentos". Haga clic en el botón que dice "Buscar/Browse," y busque el documento que guste subir. Abra el documento y haga clic en el botón que dice "Agregue el Archivo."

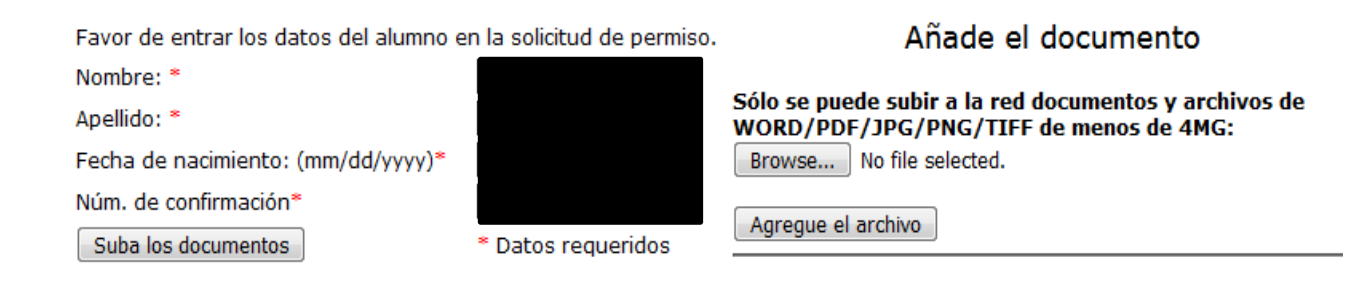

PASO CUATRO: Haga clic en el botón que dice "Imprima el Recibo" para confirmar los documentos adjuntos.